## 7890AESM-8-IP Eight Channel AES Encapsulating IP Gateway User Manual

© Copyright 2015

EVERTZ MICROSYSTEMS LTD.

5292 John Lucas Drive Burlington, Ontario Canada L7L 5Z9

Phone:+1 905-335-3700Sales:sales@evertz.comFax: +1Tech Support:service@evertz.comFax: +1Web Page:http://www.evertz.comFax: +1

Fax: +1 905-335-3573 Fax: +1 905-335-7571

Version 1.0, April 2015

The material contained in this manual consists of information that is the property of Evertz Microsystems and is intended solely for the use of purchasers of the 7890AESM-8-IP product. Evertz Microsystems expressly prohibits the use of this manual for any purpose other than the operation of the 7890AESM-8-IP product. Due to on going research and development, features and specifications in this manual are subject to change without notice.

All rights reserved. No part of this publication may be reproduced without the express written permission of Evertz Microsystems Ltd. Copies of this manual can be ordered from your Evertz dealer or from Evertz Microsystems.

This page left intentionally blank

# **IMPORTANT SAFETY INSTRUCTIONS**

| The lightning flash with arrowhead symbol within an equilateral triangle is intended to alert the user to the presence of uninsulated "Dangerous voltage" within the product's enclosure that may be of sufficient magnitude to constitute a risk of electric shock to persons. |
|----------------------------------------------------------------------------------------------------|
| The exclamation point within an equilateral triangle is intended to alert the user<br>to the presence of important operating and maintenance (Servicing) instructions<br>in the literature accompanying the product.                                                            |

- Read these instructions
- Keep these instructions.
- Heed all warnings.
- Follow all instructions.
- Do not use this apparatus near water
- Clean only with dry cloth.
- Do not block any ventilation openings. Install in accordance with the manufacturer's instructions.
- Do not install near any heat sources such as radiators, heat registers, stoves, or other apparatus (including amplifiers) that produce heat.
- Do not defeat the safety purpose of the polarized or grounding-type plug. A polarized plug has two blades with one wider than other. A grounding-type plug has two blades and a third grounding prong. The wide blade or the third prong is provided for your safety. If the provided plug does not fit into your outlet, consult an electrician for replacement of the obsolete outlet.
- Protect the power cord from being walked on or pinched particularly at plugs, convenience receptacles and the point where they exit from the apparatus.
- Only use attachments/accessories specified by the manufacturer
- Unplug this apparatus during lightning storms or when unused for long periods of time.
- Refer all servicing to qualified service personnel. Servicing is required when the apparatus has been damaged in any way, such as power-supply cord or plug is damaged, liquid has been spilled or objects have fallen into the apparatus, the apparatus has been exposed to rain or moisture, does not operate normally, or has been dropped.

#### WARNING

TO REDUCE THE RISK OF FIRE OR ELECTRIC – SHOCK, DO NOT EXPOSE THIS APPARATUS TO RAIN OR MOISTURE

#### WARNING

DO NOT EXPOSE THIS EQUIPMENT TO DRIPPING OR SPLASHING AND ENSURE THAT NO OBJECTS FILLED WITH LIQUIDS ARE PLACED ON THE EQUIPMENT

#### WARNING

TO COMPLETELY DISCONNECT THIS EQUIPMENT FROM THE AC MAINS, DISCONNECT THE POWER SUPPLY CORD PLUG FROM THE AC RECEPTACLE

### WARNING

THE MAINS PLUG OF THE POWER SUPPLY CORD SHALL REMAIN READILY OPERABLE

# **INFORMATION TO USERS IN EUROPE**

## <u>NOTE</u>

## CISPR 22 CLASS A DIGITAL DEVICE OR PERIPHERAL

This equipment has been tested and found to comply with the limits for a Class A digital device, pursuant to the European Union EMC directive. These limits are designed to provide reasonable protection against harmful interference when the equipment is operated in a commercial environment. This equipment generates, uses, and can radiate radio frequency energy and, if not installed and used in accordance with the instruction manual, may cause harmful interference to radio communications. Operation of this equipment in a residential area is likely to cause harmful interference in which case the user will be required to correct the interference at his own expense.

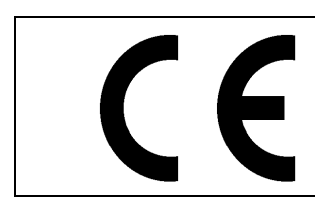

EN60065 EN55103-1: 1996 EN55103-2: 1996

Safety Emission Immunity

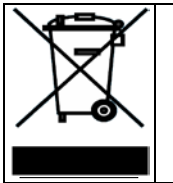

EN504192 2005 Waste electrical products should not be disposed of with household waste. Contact your Local Authority for recycling advice

## INFORMATION TO USERS IN THE U.S.A.

## <u>NOTE</u>

## FCC CLASS A DIGITAL DEVICE OR PERIPHERAL

This equipment has been tested and found to comply with the limits for a Class A digital device, pursuant to Part 15 of the FCC Rules. These limits are designed to provide reasonable protection against harmful interference when the equipment is operated in a commercial environment. This equipment generates, uses, and can radiate radio frequency energy and, if not installed and used in accordance with the instruction manual, may cause harmful interference to radio communications. Operation of this equipment in a residential area is likely to cause harmful interference in which case the user will be required to correct the interference at his own expense.

## WARNING

Changes or Modifications not expressly approved by Evertz Microsystems Ltd. could void the user's authority to operate the equipment.

Use of unshielded plugs or cables may cause radiation interference. Properly shielded interface cables with the shield connected to the chassis ground of the device must be used.

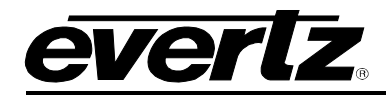

## TABLE OF CONTENTS

| 1. | OVERVIEW                                            | 1      |
|----|-----------------------------------------------------|--------|
| 2. | GETTING STARTED                                     | 3      |
|    | 2.1. REAR PANEL DESCRIPTION                         | 3      |
|    | 2.2. HARDWARE INSTALLATION                          | 4      |
|    | 2.3. 7790AESM-8-IP STATUS LED AND CONTROLS          | 4      |
|    | 2.3.1. Status Indicator LEDs                        | 5<br>6 |
|    | 2.3.3. 7890AESM-8-IP STAT – (Status) MENU STRUCTURE | 6      |
| 3. | TECHNICAL SPECIFICATIONS                            | 7      |
|    | 3.1. SERIAL VIDEO INPUTS OR OUTPUTS                 | 7      |
|    | 3.2. AES AUDIO INPUTS                               | 7      |
|    | 3.3. ETHERNET TRUNK LINK                            | 7      |
|    | 3.4. OPTICAL:                                       | 7      |
|    | 3.5. TRANSMIT WAVELENGTHS                           | 7      |
|    | 3.6. RECEIVE WAVELENGTHS                            | 7      |
|    | 1270-1610NM                                         | 7      |
|    | 3.7. OPTICAL OUTPUT POWER                           | 7      |
|    | 3.8. RECEIVE SENSITIVITY                            | 8      |
|    | 3.9. ELECTRICAL                                     | 8      |
|    | 3.10. COMPLIANCE                                    | 8      |
|    | 3.11. PHYSICAL                                      | 8      |
| 4. | VISTALINK® PRO INTERFACE                            | 9      |
|    | 4.1. CONNECTING TO VLPRO                            | 9      |
|    | 4.2. CARD INPUT                                     | .10    |
|    | 4.3. TRUNK STATUS/CONTROL                           | .11    |
|    | 4.4. TRUNK FAULTS                                   | .13    |
|    | 4.5. STREAMS OUT                                    | .14    |
|    | 4.6. AES CONTROL                                    | .15    |
|    | 4.7. AES MONITOR                                    | .15    |
|    | 4.8. AES FAULTS                                     | .16    |
| 5. | FIRMWARE UPGRADE PROCEDURES                         | .17    |
|    | 5.1. VLPRO UPGRADE                                  | .17    |
|    |                                                     |        |

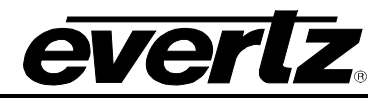

## 5.2. JAR FILE UPGRADE PROCEDURES ...... 19

## Figures

| Figure 1-1: 7890AESM-8-IP Block Diagram                                             | 2  |
|-------------------------------------------------------------------------------------|----|
| Figure 2-1: 7890AESM-8-IP Rear Plate                                                |    |
| Figure 2-2: Location of Status Indicators and Controls                              | 4  |
| Figure 4-1: Viewing Configurations on 7890AES-8-IP Series Modules in VistaLINK® PRO | 9  |
| Figure 4-1: Card Information Screen                                                 | 10 |
| Figure 4-2: Trunk Status/Control Screen                                             | 11 |
| Figure 4-3: Trunk Fault Monitor                                                     | 13 |
| Figure 4-4: Streams OUT Screen                                                      | 14 |
| Figure 5-1: Version Information Drop-down Menu                                      | 17 |
| Figure 5-2: Version Information Screen                                              | 18 |
| Figure 5-3: Product Upgrade Drop-down Menu                                          | 18 |
| Figure 5-4: Version Information Drop-down Menu                                      | 19 |
| Figure 5-5: Version Information Screen                                              | 19 |
| Figure 5-6: VistaLINK <sub>®</sub> PRO Server                                       | 20 |
| Figure 5-7: Firmware Version Location                                               | 21 |
| Figure 5-8: Alarm Server Restart Notification                                       | 21 |

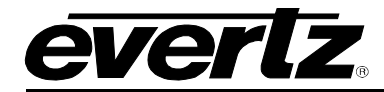

## **REVISION HISTORY**

#### REVISION

#### DESCRIPTION

DATE

1.0 First Release

April 2015

Information contained in this manual is believed to be accurate and reliable. However, Evertz assumes no responsibility for the use thereof nor for the rights of third parties, which may be affected in any way by the use thereof. Any representations in this document concerning performance of Evertz products are for informational use only and are not warranties of future performance, either expressed or implied. The only warranty offered by Evertz in relation to this product is the Evertz standard limited warranty, stated in the sales contract or order confirmation form.

Although every attempt has been made to accurately describe the features, installation and operation of this product in this manual, no warranty is granted nor liability assumed in relation to any errors or omissions unless specifically undertaken in the Evertz sales contract or order confirmation. Information contained in this manual is periodically updated and changes will be incorporated into subsequent editions. If you encounter an error, please notify Evertz Customer Service department. Evertz reserves the right, without notice or liability, to make changes in equipment design or specifications.

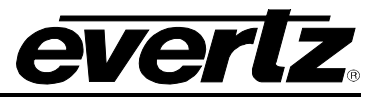

This page left intentionally blank

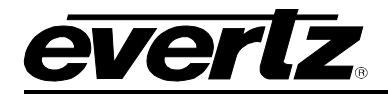

## 1. OVERVIEW

The 7890AESM-8-IP is part of the Evertz family of gateway products, which unlock the potential of IP networks for audio transport. The proliferation of carrier-grade IP networks and their associated capacity, flexibility and cost make them an attractive solution for modern audio/video transport networks. Evertz gateway products facilitate the bridge between audio and IP worlds, providing the extensive capability, control & monitoring, resilience and low latency demanded by content creators and transport service providers.

The 7890AESM-8-IP provides eight input ports that transport balanced and unbalanced AES signals over dual Gigabit Ethernet trunks. Forward Error Correction (FEC) can be added to combat packet loss for continuity of audio service. The 7890AESM-8-IP also facilitates connection to redundant IP trunks and provides automatic switching between a pair of IP links.

### Features & Benefits

- Can add Forward Error Correction to mitigate packet loss
- Facilitates redundant Ethernet Links for maximum resilience on critical signals
- Eight AES audio inputs (balanced or unbalanced)
- SMPTE2022 FEC
- SFP Gig Ethernet trunk ports allow the use of copper and/or optical connections
- Low jitter performance
- Fully hot-swappable from the front of the frame without de-cabling
- Comprehensive signal and card status monitoring via four digit card edge display or remotely through SNMP and VistaLINK\_ $_{\!\otimes}$
- VistaLINK<sub>®</sub> capability is available when modules are used with the 7700FC and 3700FC VistaLINK<sub>®</sub> Frame Controller module in slot 1 of the frame

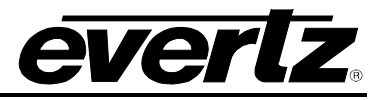

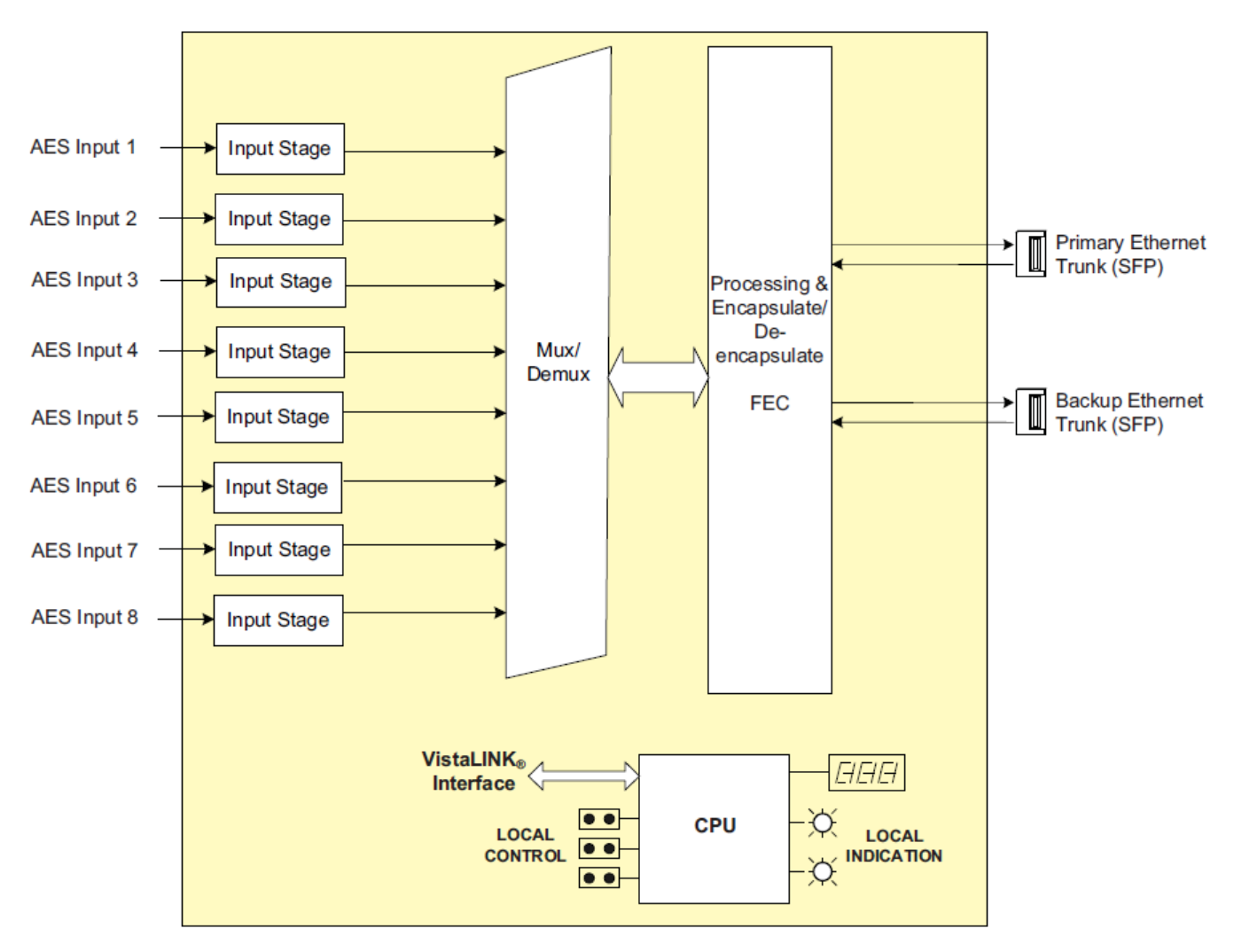

Figure 1-1: 7890AESM-8-IP Block Diagram

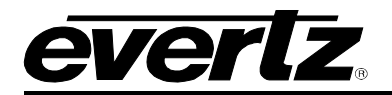

## 2. GETTING STARTED

## 2.1. REAR PANEL DESCRIPTION

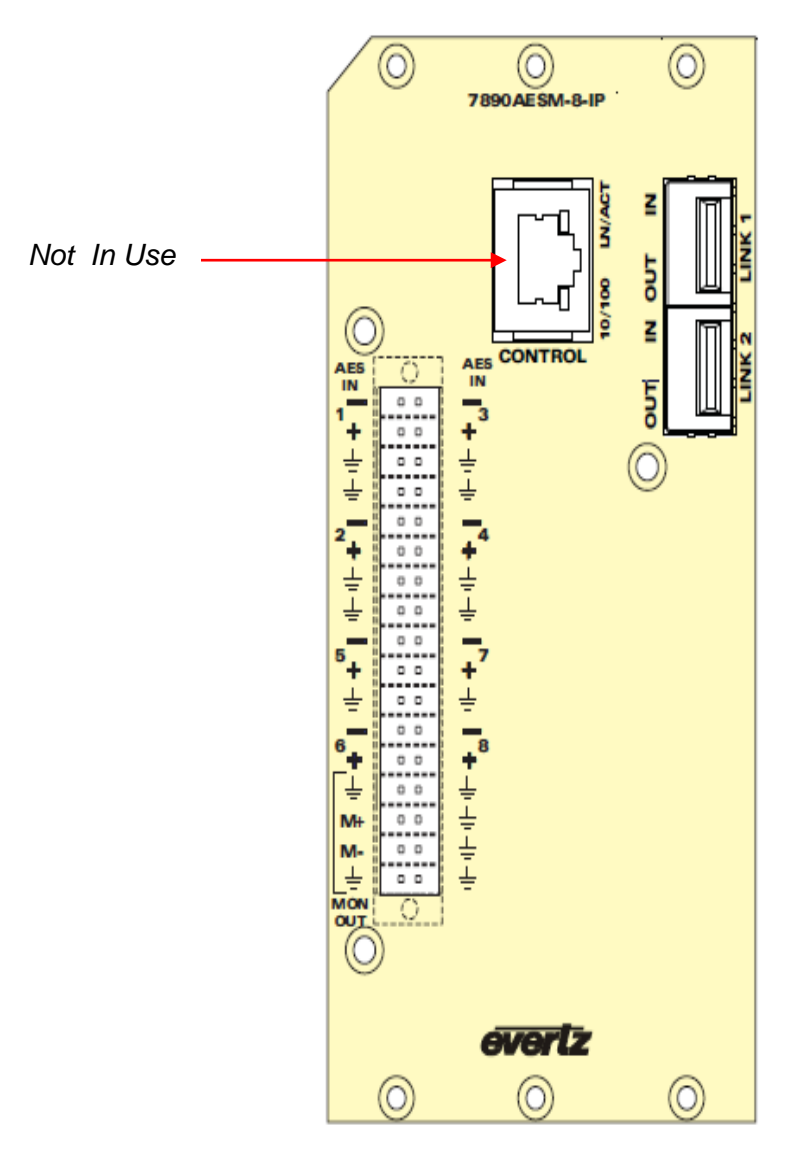

Figure 2-1: 7890AESM-8-IP Rear Plate

- AES Video IN: 8 inputs on terminal block connectors which support AES3-1992, Balanced or Unbalanced (selectable) Dolby-E® compatible
- Link 1 & 2: 2 x SFP input/output which support 802.3ab (1000baseTX) standard

Control: Not in use

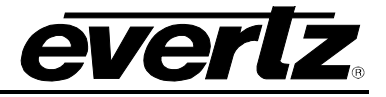

## 2.2. HARDWARE INSTALLATION

To successfully install the 7890AESM-8-IP, you will require the following:

- 1. 7800FR frame or a 3700FR frame.
- 2. 7800FC frame controller.
- 3. VLPro Client connected to the VLPro Server.

Before handling the card it is important to minimize the potential effects of static electricity. It is therefore recommended that an ESD strap be worn.

Locate on the chassis 3 adjacent vacant slots. Unpack the 7890AESM-8-IP and separate the rear panel from the main card. Remove the blank panels on the rear of the frame chassis. Insert the rear panel into the back of the chassis and secure using the screws provided. Slide in module on the slot runners that correspond to the location of the rear plate and lock card ejector.

## 2.3. 7790AESM-8-IP STATUS LED AND CONTROLS

The 7890AESM-8-IP has 16 LED Status indicators and a 4 digit alphanumeric display on the front card edge to show operational status of the card at a glance. The card edge pushbutton and toggle switch are used to select various displays on the alphanumeric display. Figure 2-2 shows the locations of the indicators, pushbutton and toggle switch. *Note: C sub-board is not included in picture below*.

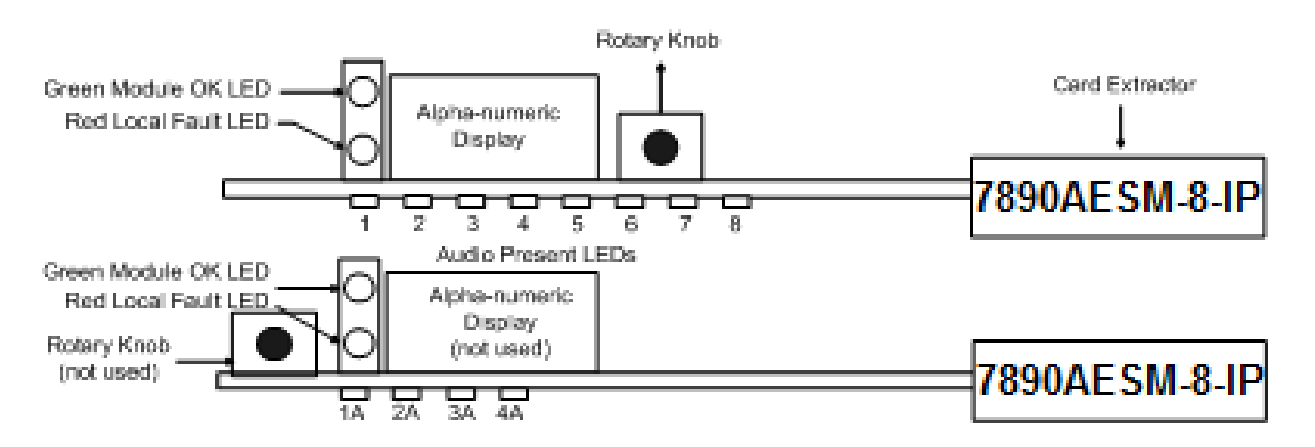

Figure 2-2: Location of Status Indicators and Controls

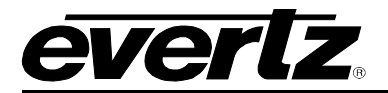

#### 2.3.1. Status Indicator LEDs

On the 7890AESM-8-IP A main board, this Red LED will be ON if a card fault LOCAL FAULT: exists, or if a local input power fault exists (i.e.: a blown fuse).

> On the 7890AESM-8-IP B sub-board this Red LED will be ON if a local input power fault exists (i.e.: a blown fuse).

> On the 7890AESM-8-IP C sub-board this Red LED will be ON if a local input power fault exists (i.e.: a blown fuse).

> The LOCAL FAULT indications can also be reported to the frame through the FRAME STATUS jumper.

MODULE OK: This Green LED indicates good module health on the A board and C board. On the B board, it will be ON when a valid audio input signal is present

On the 7890AESM-8-IP, there are eight small LEDs on the front of the board that indicate the presence of audio signals.

AUDIO 1 STATUS LED:

GREEN RED OFF

Valid signal output. No errors. Valid signal output. Errors detected. No valid output detected.

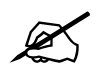

AUDIO 2-8 STATUS LEDs function similar to AUDIO 1 STATUS LED.

On the 7890AESM-8-IP, there are also four small LEDs on the front of the main board (bottom board) that indicate the presence of audio signals.

| IP Trunk STATUS LED: | GREEN<br>RED<br>OFF | Valid signal output.<br>Valid signal output.<br>No valid output dete | No errors.<br>Errors detected.<br>ected. |
|----------------------|---------------------|----------------------------------------------------------------------|------------------------------------------|
| LED 1:               |                     |                                                                      |                                          |
| GREEN:               | IP Trunk Inpu       | it 1 Present                                                         |                                          |
| RED:                 | IP Trunk Inpu       | it 1 Error                                                           |                                          |
| YELLOW:              | IP Trunk Inpu       | it 1 Overbandwidth                                                   |                                          |
| OFF:                 | IP Trunk Inpu       | it 1 Loss                                                            |                                          |
| LED 2:               |                     |                                                                      |                                          |
| GREEN:               | IP Trunk Inpu       | it 2 Present                                                         |                                          |
| RED:                 | IP Trunk Inpu       | it 2 Error                                                           |                                          |
| YELLOW:              | IP Trunk Inpu       | it 2 Overbandwidth                                                   |                                          |
| OFF:                 | IP Trunk Inpu       | it 2 Loss                                                            |                                          |
| LED 3:               |                     |                                                                      |                                          |
| GREEN:               | IP Trunk Out        | out 1 Present                                                        |                                          |
| RED:                 | IP Trunk Out        | out 1 Error                                                          |                                          |
| YELLOW:              | IP Trunk Out        | out 1 Overbandwidth                                                  |                                          |

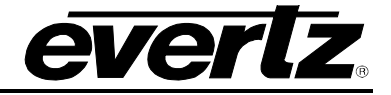

**OFF:** IP Trunk Output 1 Loss of Link

#### LED 4:

| GREEN:  | IP Trunk Output 2 Present       |
|---------|---------------------------------|
| RED:    | IP Trunk Output 2 Error         |
| YELLOW: | IP Trunk Output 2 Overbandwidth |
| OFF:    | IP Trunk Output 2 Loss of Link  |

## 2.3.2. 7890AESM-8-IP CTRL – (Control) MENU STRUCTURE

| LEVEL 1 | LEVEL 2 | LEVEL 3 |
|---------|---------|---------|
|         | CHNL    | CH 18   |
|         |         | YES     |
| MON     | EINAD   | NO      |
|         | BAL     | BALA    |
|         |         | UBAL    |
| קפות    | VERT    |         |
| DISF    | HORZ    |         |

- **MON** Monitoring port control. Here the input audio channel can be routed to the monitor output (CHNL). This port can be disabled (ENAB) as well as the characteristics of the audio signal can be selected (BAL).
- **DISP** Changes the orientation of the display. Vertical (VERT) or Horizontal (HORZ).

### 2.3.3. 7890AESM-8-IP STAT – (Status) MENU STRUCTURE

| LEVEL 1 | LEVEL 2      | LEVEL 3 | LEVEL 4    |
|---------|--------------|---------|------------|
|         | PRES         | CH18    | YES        |
|         |              |         | NO         |
| AES     | RATE         | CH18    | NA         |
| AE3     |              |         | 44k (44.1) |
|         |              |         | 48k        |
|         |              |         | 32k        |
| VER     | x.xx build x |         |            |

- **AES** Allows access for AES signal monitoring parameters such as signal presence (PRES) and AES audio sampling rate (RATE).
- **VER** Displays the version information.

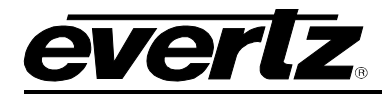

## 3. TECHNICAL SPECIFICATIONS

### 3.1. SERIAL VIDEO INPUTS OR OUTPUTS

## 3.2. AES AUDIO INPUTS

| Standard:              | AES3-1992, Balanced or Unbalanced (selectable), Dolby-E®  |  |
|------------------------|-----------------------------------------------------------|--|
|                        | compatible                                                |  |
| Number of Inputs:      | 8                                                         |  |
| Connectors:            | Multi pin terminal block                                  |  |
| Input Sample Rate:     | 32 to 48kHz                                               |  |
| Input Impedance:       | Unbalanced: 75Ω                                           |  |
| Input Return Loss:     | > 15dB                                                    |  |
| Input Amplitude (max): | Unbalanced: 1.2V p-p                                      |  |
| Balanced:              | 7V p-p                                                    |  |
| Input Amplitude (min): | Unbalanced: 320mV p-p                                     |  |
| Balanced:              | 200mV p-p                                                 |  |
| Cable Equalization (ma | x):                                                       |  |
|                        | Unbalanced: 450m (≈1900ft) of Belden 1694A cable Balanced |  |

### 3.3. ETHERNET TRUNK LINK

| Connector:     | 2 SFP                |
|----------------|----------------------|
| Standard:      | 802.3ab (1000baseTX) |
| FEC encoding:  | SMPTE2022-1          |
| Encapsulation: | SMPTE2022-2          |

#### 3.4. OPTICAL:

| Number:     | 2 SFP ports                   |
|-------------|-------------------------------|
| Connector:  | Female Duplex LC/UPC (on SFP) |
| Electrical: | RJ45 (SFPTR-RJ45-SGM-GI)      |

### 3.5. TRANSMIT WAVELENGTHS

| SFP1G-TR13:  | 1310nm      |
|--------------|-------------|
| SFP1G-TR15S: | 1550nm      |
| SFP1G-TR15H: | 1550nm      |
| SFP1G-TRCxx: | 1270-1610nm |

#### 3.6. RECEIVE WAVELENGTHS

1270-1610NM

#### 3.7. OPTICAL OUTPUT POWER

| SFP1G-TR13:   | -9 to -3dBm |
|---------------|-------------|
| SFP1G-TR15S:  | 0 to +5dBm  |
| SFP1G-TR15H:  | 0 to +5dBm  |
| SFP1G-TRCxxH: | 0 to +5dBm  |

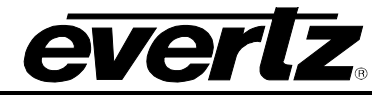

## 3.8. RECEIVE SENSITIVITY

| SFP1G-TR13:   | -23 dBm |
|---------------|---------|
| SFP1G-TR15S:  | -24 dBm |
| SFP1G-TR15H:  | -22 dBm |
| SFP1G-TRCxxH: | -31 dBm |
| SFPIG-IRCXXH: | -31 dBm |

#### 3.9. ELECTRICAL

| Voltage: | +12V DC           |
|----------|-------------------|
| Power:   | 44W – 7890VB-8-IP |

#### 3.10. COMPLIANCE

Safety:

### EMI/RFI:

CSA Listed to CSA C22 No. 60065-03, UL 60065-03, IEC 60065-(2001-12) 7<sup>th</sup> Edition, Complies with CE Low Voltage Directive 93/68/EEC Complies with FCC with FCC regulations for class A devices, Complies with EU EMC directive 89/3 36/EEC

#### 3.11. PHYSICAL

| 3700FR: | 3 slots |
|---------|---------|
| 7800FR: | 3 slots |

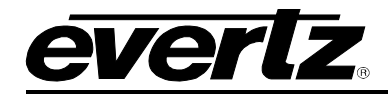

## 4. VISTALINK® PRO INTERFACE

## 4.1. CONNECTING TO VLPRO

This chapter assumes that the VistaLINK $_{\odot}$  PRO server and client are already configured for your network and you have basic knowledge of the VistaLINK $_{\odot}$  PRO interface. It also assumes that the user or network administrator has already added the appropriate jar file to the server, and both the client and server applications have been restarted.

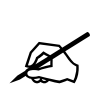

NOTE: When using VistaLINK<sub>®</sub> PRO it is important to ensure that the most recent 7890AES-8-IP ".JAR" control file is installed. See Section 5.2 for details on how to upgrade the 7890AES-8-IP VistaLINK<sub>®</sub> PRO JAR file.

Open VistaLINK<sub>®</sub> PRO and click on the refresh tree icon. Expand the hardware tree by clicking on the "+" button under the Frame Controllers IP address that your module is installed in. Your card should appear as a newly listed device.

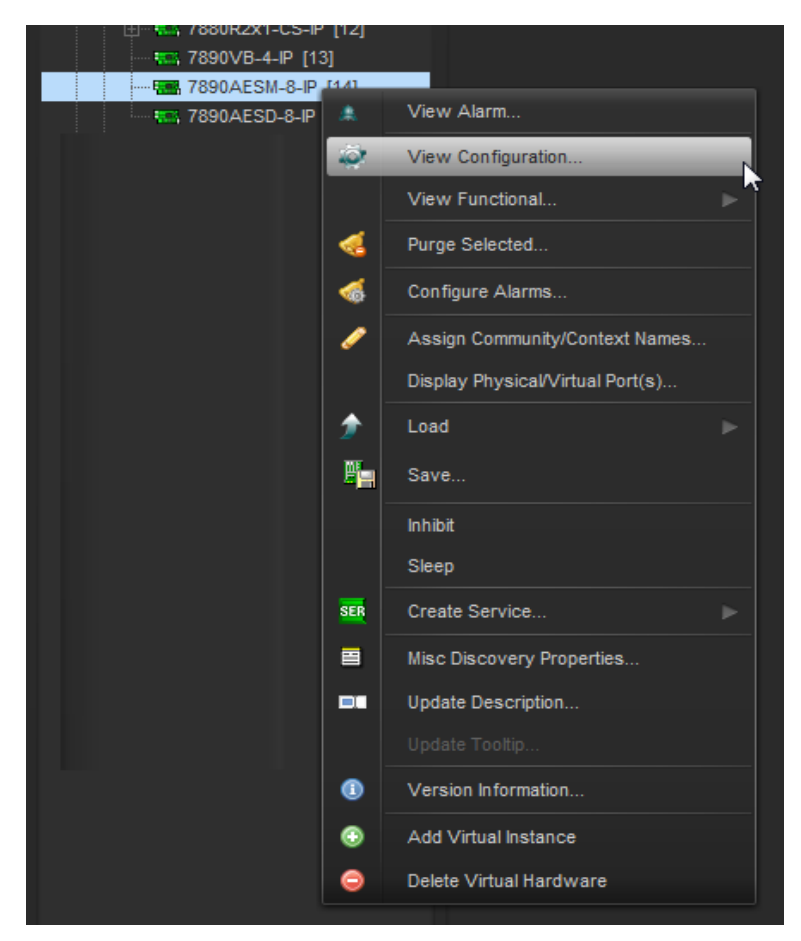

Figure 4-1: Viewing Configurations on 7890AES-8-IP Series Modules in VistaLINK<sub>®</sub> PRO

## 7890AESM-8-IP Eight Channel AES Encapsulating IP Gateway

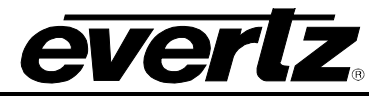

Please consult your network administrator if you continue to have problems connecting the card with VistaLINK<sub>®</sub> PRO, alternatively contact Evertz Microsystems Ltd. or your authorized reseller for technical support.

### 4.2. CARD INPUT

| Card Info    | Trunk Status/Control                | Trunk Faults    | Streams OUT | AES Control | AES Monitor                   | AES Faults           |  |  |
|--------------|-------------------------------------|-----------------|-------------|-------------|-------------------------------|----------------------|--|--|
| Card Info    |                                     |                 |             |             |                               |                      |  |  |
|              |                                     |                 |             |             |                               |                      |  |  |
| Card Type    |                                     |                 |             |             |                               | Version 1.01 build 7 |  |  |
| IP Card Firn | Card Firmware Version 2.00 build 60 |                 |             |             | AESM Serial Number 2956510009 |                      |  |  |
| IP Card Ser  | ial Number                          |                 |             | AE          | SM Card Up Time               |                      |  |  |
| IP Card Up   | Time                                |                 |             |             |                               |                      |  |  |
|              |                                     | Master Card Reb | oot         |             |                               |                      |  |  |

Figure 4-2: Card Information Screen

#### Card Info

Card Type: Name of the card displayed here.

IP Card Firmware Version: Firmware version of the IP Card.

AES Card Firmware Version: Firmware version of VB Card.

**IP Card Serial Number**: Display of the IP card's serial number.

**AES Card Serial Number**: Display of VB card's serial number.

IP Card Up Time: Current running time of the card since the last reboot

AESM Card Up Time: Current running time of the card since the last reboot

**Note:** This module is constructed of two parts. The 'AESM card' also known as the AES Encapsulator interface module, and the 'IP card' also known as the IP trunk interface module.

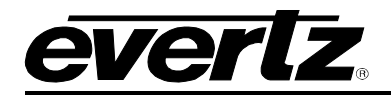

## 4.3. TRUNK STATUS/CONTROL

| Card Info Trunk Status/Co     | ntrol Trunk Faults Streams OUT | AES Control | AES Monitor AES Faults             |               |         |
|-------------------------------|--------------------------------|-------------|------------------------------------|---------------|---------|
|                               |                                |             |                                    |               |         |
| IP Control                    |                                |             |                                    |               |         |
| Host Multicast Filter         | Off                            |             |                                    |               |         |
| Buffer Non-FEC Streams        | Disable                        |             |                                    |               |         |
|                               | Global FEC Disable             |             |                                    |               |         |
|                               | Reset IP Error Counters        |             |                                    |               |         |
|                               | Disable All Streams            |             |                                    |               |         |
|                               | Enable All Streams             |             |                                    |               |         |
|                               |                                |             |                                    |               |         |
| Trunk 1                       |                                |             | Trunk 2                            |               |         |
| IP Address                    | 102 168 8 235                  |             |                                    | 102 168 8 236 |         |
| I Autross                     | 102.100.0.200                  |             |                                    | 152.100.0.200 |         |
| Netmask Address               | 255.255.255.0                  |             | Netmask Address                    | 255.255.255.0 |         |
| Gateway Address               | 192.168.8.1                    |             | Gateway Address                    | 192.168.8.1   |         |
| Broadcast Address             |                                |             | Broadcast Address                  |               |         |
| SFP Receive Power             |                                |             | SFP Receive Power                  |               |         |
| SFP Transmit Wavelength       |                                |             | SFP Transmit Wavelength            |               |         |
| SFP Optical Power Alarm Thres | shold                          | -22 dBm     | SFP Optical Power Alarm Threshold  |               | _18 dBm |
|                               |                                | -cc,ubm     |                                    |               |         |
| Ethernet                      |                                |             |                                    |               |         |
| Status                        | Fiber 1000M Full               |             | Status                             |               |         |
| Ethernet Rx Bitrate           |                                |             | Ethernet Rx Bitrate                |               |         |
| Ethernet Tx Bitrate           |                                |             | Ethernet Tx Bitrate                |               |         |
| Counter                       |                                |             | Counter                            |               |         |
| Ethernet Tx Packet            |                                |             | Ethernet Tx Packet                 |               |         |
| Ethernet Rx Packet            |                                |             | Ethernet Rx Packet                 |               |         |
| Ethernet Rx Host Packet       |                                |             | Ethernet Rx Host Packet            |               |         |
| Ethernet Rx Unmatched Packet  |                                |             | Ethernet Rx Unmatched Packet       |               |         |
| Ethernet Rx Error Packet      |                                |             | Ethernet Rx Error Packet           |               |         |
| Ethernet Rx Errored Seconds   |                                |             | Ethernet Rx Errored Seconds        |               |         |
| Ethernet Rx Severe Errored Se | conds 0                        |             | Ethernet Rx Severe Errored Seconds |               |         |
|                               |                                |             |                                    |               |         |

Figure 4-3: Trunk Status/Control Screen

## **IP Control**

**Host Multicast Filter:** Allows for multiples transmissions at the same time. If this option is 'ON' then multicasting is permitted to defined hosts. By default this option is set to 'OFF'.

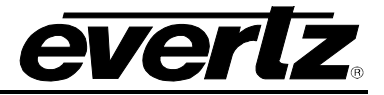

**Buffer Non-FEC Streams:** This control allows the user to either 'Enable' or 'Disable' a default buffer for streams without the Forward Error Correction (FEC) field inserted within the Ethernet packet. By default this control is 'Disabled'.

- Global FEC Disable: This control allows the user to disable Forward Error Checking on all streams
- Reset IP Error Counters: Allows the user to reset all the recently logged errors captured
- Disable All Streams: This control will disable all streams
- Enable All Streams: This control will enable all streams

#### Trunk (1 and 2) Configuration

#### Ethernet Physical Port Setup

**IP Address:** This control allows the user to define the IP address for the Trunk port.

**Netmask Address:** This control allows the user to define the Netmask/Subnet that the card is joined to.

**Gateway Address:** This control allows the user to define the Gateway/Router address, which will allow the card to communicate with devices on other networks.

**Broadcast Address:** This control allows the user to set the Broadcast address that will be used to transmit to all devices contained on the same Netmask/Subnet.

#### **SFP Status**

**SFP Part Info:** This parameter displays information regarding the SFP connector type.

**SFP Receive Power:** This parameter displays the current SFP receive power in dBm for an SFP connected to an Ethernet Trunk port.

**SFP Transmit Wavelength:** This parameter displays the transmitted Wavelength in Nanometres (nm) for an SFP connected to an Ethernet Trunk port.

**SFP Optical Power Alarm Threshold:** This control allows the user to set the alarm threshold for the SFP connected to an Ethernet Trunk port. Range for this value can be set from 0dBm to -30dBm.

#### Ethernet

Status: This parameter will display the Trunk Ethernet status as either in the 'UP' or 'DOWN' state.

**Ethernet Rx Bitrate:** This parameter displays the current bitrate that are being received on the Trunk Ethernet ports in kbps.

**Ethernet TX Bitrate:** This parameter displays the current bitrate that are being transmitted on the Trunk Ethernet ports in kbps.

#### Counter

**Ethernet Tx Packet:** This parameter displays the amount of Ethernet frames that have been transmitted from the Trunk Ethernet ports.

**Ethernet Rx Packet:** This parameter displays the amount of Ethernet frames that have been received on the Trunk Ethernet ports.

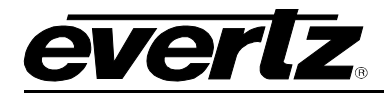

**Ethernet Rx Host Packet:** This parameter displays the amount of Ethernet packets which are received by the host from an originating source IP. This parameter is a metric for unicast IP streaming.

**Ethernet Rx Unmatched Packet:** This parameter displays the amount of Ethernet packets that are received which are unexpected/unmatched packets. Another metric of CRC error checking.

Ethernet Rx Error Packet: This parameter displays the amount of Ethernet bit errors that are received.

**Ethernet Errored Seconds:** This parameter displays the amount of errored seconds. An errored second is an interval of a second during which any error whatsoever has occurred.

## 4.4. TRUNK FAULTS

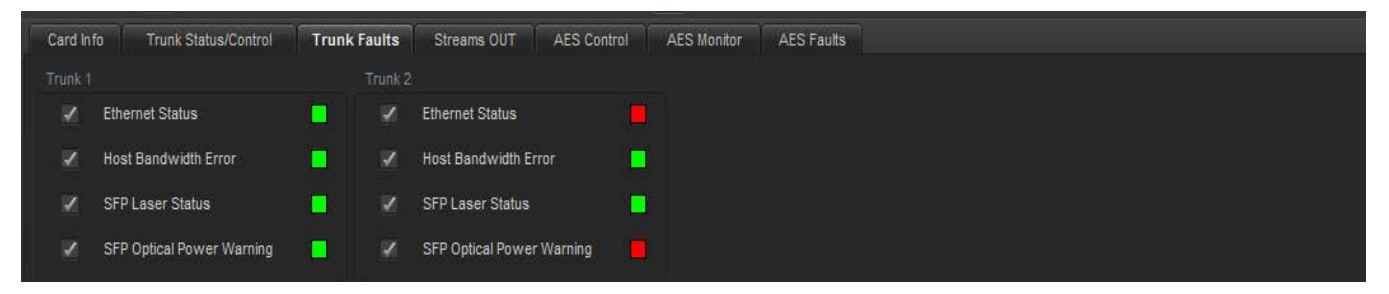

Figure 4-4: Trunk Fault Monitor

This control allows the user to enable or disable the following Trunk Faults on either Trunk 1 and Trunk 2:

- Ethernet Status
- Host Bandwidth Error
- SFP Laser Status
- SFP Optical Power Warning

If the Fault status indicator is solid green, this means the control monitor is enabled and up and running.

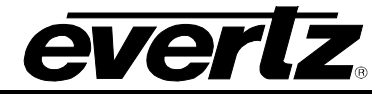

## 4.5. STREAMS OUT

| Card Info | Trunk Status/Control            | Trunk Faults     | Stream         | is OUT    | AES Control    | AES Monitor | AES Faults |                 |        |
|-----------|---------------------------------|------------------|----------------|-----------|----------------|-------------|------------|-----------------|--------|
| Note: For | more settings, right click on p | roduct and choos | a Viau Fun     | otional > | IP OUT Control |             |            |                 |        |
| Streame C | unt settings, right circk on p  |                  | se, view i uli | cuonal    | F OOT CONTOL   |             |            |                 |        |
| ou cams u | Doctinati                       | 0.0              | Stro           | amlact    | Input Dokt Er  | FOR SOM     | Innut Dack | ot Error Longth | Statue |
|           | IP                              | UDP Port         | Enable         | Fault     | Enable         | Fault       | Enable     | Fault           | Status |
| IP Stream |                                 |                  |                |           |                |             |            |                 |        |
| Trunk 1   | 225.1.1.1                       | 1234             | 1              |           |                |             | 1          |                 |        |
| Trunk 2   | 225.1.2.1                       | 1234             | Z              |           |                |             | ×          |                 |        |
| IP Stream |                                 |                  |                |           |                |             |            |                 |        |
| Trunk 1   | 225.1.1.2                       | 1234             |                |           |                |             | Z          |                 |        |
| Trunk 2   | 225.1.2.2                       | 1234             | Z              |           |                |             | ×          |                 |        |
| IP Stream |                                 |                  |                |           |                |             |            |                 |        |
| Trunk 1   | 225.1.1.3                       | 1234             | Z              |           |                |             | 1          |                 |        |
| Trunk 2   | 225.1.2.3                       | 1234             | ×              |           |                |             | ×.         |                 |        |
| IP Stream |                                 |                  |                |           |                |             |            |                 |        |
| -         | 222.07                          |                  |                |           |                | 12          |            | 1927            |        |
| Trunk 1   | 225.1.1.4                       | 1234             | 1              |           | ~              |             | ×.         |                 |        |
| Trunk 2   | 225.1.2.4                       | 1234             | 1              |           |                |             | 1          |                 |        |
|           |                                 |                  |                |           |                |             |            |                 |        |

## Figure 4-5: Streams OUT Screen

#### **Streams Out**

**IP Output Streams:** This allows the user to route the input Ports coming in and give it a multicast address for an output. It also shows status of the streams.

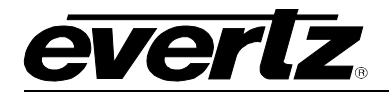

## 4.6. AES CONTROL

| Card Info   | Trunk Status/Control | Trunk Faults | Streams OUT | AES Control | AES Monitor | AES Faults |
|-------------|----------------------|--------------|-------------|-------------|-------------|------------|
| AES Card Co |                      |              |             |             |             |            |
| Monitoring  | Channel Control      |              |             |             |             |            |
| Channel N   | lumber               | Port 8       | V           |             |             |            |
| Channel E   | nable                | Disable      | Enable      |             |             |            |
| Channel B   | IAL                  | Balance      | -           |             |             |            |
|             |                      |              |             |             |             |            |

#### AES Card Control Monitoring Channel Control

**Channel Number:** Selects the channel number that will be outputted to the monitoring port

Channel Enable: Enable or disable channel monitoring for the monitoring port

**Channel BAL:** Sets the termination for the audio port (Unbalanced or Balanced)

## 4.7. AES MONITOR

| Card Info   | Trunk Status/Control | Trunk Faults | Streams OUT | AES Control | AES Monitor | AES Faults |
|-------------|----------------------|--------------|-------------|-------------|-------------|------------|
| AES Monitor |                      |              |             |             |             |            |
|             | AES Rate             |              |             |             |             |            |
| Port 1      |                      |              |             |             |             |            |
| Port 2      |                      |              |             |             |             |            |
| Port 3      |                      |              |             |             |             |            |
| Port 4      |                      |              |             |             |             |            |
| Port 5      |                      |              |             |             |             |            |
| Port 6      |                      |              |             |             |             |            |
| Port 7      |                      |              |             |             |             |            |
| Port 8      |                      |              |             |             |             |            |
|             |                      |              |             |             |             |            |

### AES Monitor (Port 1 to 8)

**AES Rate:** Sampling rate detection for the corresponding source input. 48k, 44.1k and 32k

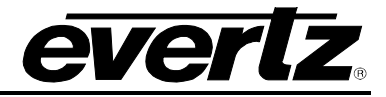

## 4.8. AES FAULTS

| Card Info   | Trunk Status/Con | trol Trunk Faults   |
|-------------|------------------|---------------------|
| Trap Enable |                  |                     |
|             | Audio Present    | Audio Routed Status |
| Port 1      | ×                |                     |
| Port 2      | ×                |                     |
| Port 3      | ×                | ~                   |
| Port 4      | N                |                     |
| Port 5      | <b>X</b>         |                     |
| Port 6      | ×                |                     |
| Port 7      | ×.               |                     |
| Port 8      | ×                | Z                   |
| Tran Status | <b>⊳</b>         |                     |
| The states  | Audio Present    | Audio Routed Status |
| Port 1      |                  |                     |
| Port 2      |                  |                     |
| Port 3      |                  |                     |
| Port 4      |                  |                     |
| Port 5      |                  |                     |
| Port 6      |                  |                     |
| Port 7      |                  |                     |
| Port 8      |                  |                     |
|             |                  |                     |

## Trap Enable

Audio Present: Checks for presence of AES audio on the corresponding port

Audio Routed Status: Checks whether or not an LSID is assigned to the corresponding source port

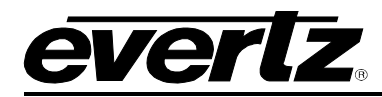

## 5. FIRMWARE UPGRADE PROCEDURES

### 5.1. VLPRO UPGRADE

Ensure that the card is running the latest firmware, to check this simply right click on the frame controller cards address in VLPro Client and select *Version Information*.

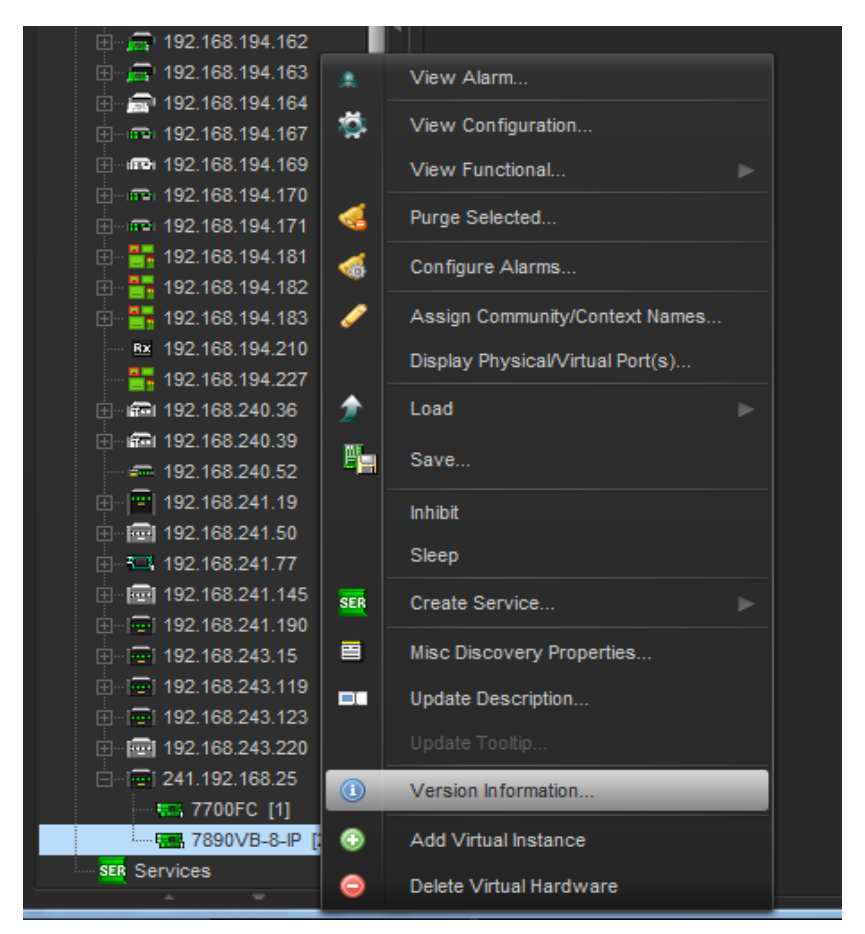

Figure 5-1: Version Information Drop-down Menu

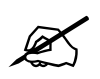

The DHCP mode should be disabled before proceeding with the 7800FC Frame Controller to upgrade.

Note: Please contact Evertz for the latest firmware if it's not available on Evertz web site.

This will open a window that displays all of the current version information loaded onto the card.

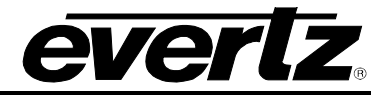

|                                                      |                                                                                                    |              |      |          |              |          | Firmwa      | are Ver  | sion           |           |                    |            |
|------------------------------------------------------|----------------------------------------------------------------------------------------------------|--------------|------|----------|--------------|----------|-------------|----------|----------------|-----------|--------------------|------------|
|                                                      |                                                                                                    |              |      |          |              |          |             |          |                |           |                    |            |
| 105 C                                                |                                                                                                    |              |      |          | Version Info | ormation |             |          |                |           |                    |            |
|                                                      | Drop Hardware from Navigation Tree here                                                                                                    |              |      |          |              |          |             |          |                |           |                    |            |
| Details                                              |                                                                                                    |              |      |          |              |          |             |          |                |           |                    |            |
| Select hardware from the tree to display inventory a | Select hardware from the tree to display inventory and version information. You may also drag hardware from the main navigation tree into the view to selectively upgrade hardware. |              |      |          |              |          |             |          |                |           |                    |            |
| Filter 💿 Supported 🔵 Active                          | Product                                                                                                    |              | 7890 | )VB-8-IP |              |          | VLPro Jar N | lame     | VLProProd_7890 | VB-8-IP   | Version            | 57         |
| 🗆 🛄 Hardware                                         | Up                                                                                                    | Host IP      | Slot | Sw Major | Sw Minor     | Pnt Nu   | Sw Build    | Bd Build | Bd SerNu       | Bd Name   | <b>Bd Revision</b> | Fm Creati  |
| ⊟1= 7700FC                                           |                                                                                                    | 192.168.0.20 |      |          | 00           |          | build 15    |          | 7147070004     | 7700VT-OC |                    | Tue Mar 18 |
|                                                      |                                                                                                    |              |      |          |              |          |             |          |                |           |                    |            |
|                                                      |                                                                                                    |              |      |          |              |          |             |          |                |           |                    |            |
|                                                      | _                                                                                                    |              |      |          |              |          |             |          |                |           |                    |            |
| Select to check mark                                 |                                                                                                    |              |      |          |              |          |             |          |                |           |                    |            |

## Figure 5-2: Version Information Screen

Check mark the product to be upgrade. Multiple products of the same type may be selected to be upgraded at the same time.

|                                           |                    |                          |              |          | Click Browse to | Select File  |
|-------------------------------------------|--------------------|--------------------------|--------------|----------|-----------------|--------------|
|                                           |                    |                          |              |          |                 |              |
| 7890VB-8-IP                               |                    |                          |              |          | >               | V            |
| Select the zip file that includes th      | e firmware of both | cards and press 'Start'  |              |          |                 |              |
|                                           |                    |                          |              |          |                 | - December 2 |
|                                           |                    |                          |              |          |                 | browse       |
|                                           |                    |                          |              |          |                 |              |
| This feature provides the a               | ability to upgrade | he firmware of each indi | vidual card. |          |                 |              |
| Enable Individual Upgrad                  | le                 |                          |              |          |                 |              |
| 7890VB-8-IP<br>Select firmware file and p | press 'Start'      |                          |              |          |                 | Browse       |
| Host IP                                   | Slot               | Status                   |              | Progress |                 |              |
| 192.168.0.30                              | 12                 |                          |              |          |                 |              |
| 192.168.0.20                              | 11                 |                          |              |          |                 |              |
| 192.168.0.10                              | 11                 |                          |              |          |                 | U            |
| 7890VB-8-IP<br>Select firmware file and p | press 'Start'      |                          |              |          |                 |              |
|                                           |                    |                          |              |          |                 | Browse       |
| Host IP                                   | Slot               | Status                   |              | Progress |                 |              |
| 192.168.0.30                              | 13                 |                          |              |          |                 |              |
| 192.168.0.20                              | 12                 |                          |              |          |                 |              |
| 192.168.0.10                              | 12                 |                          |              |          |                 |              |
|                                           |                    |                          |              |          | _               |              |

Figure 5-3: Product Upgrade Drop-down Menu

Click *Browse* to select *.bin* image file for downloading. Two files will be extracted. Select *Start* to begin the process.

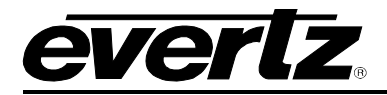

### 5.2. JAR FILE UPGRADE PROCEDURES

Evertz products are constantly evolving and new features are often added. It is therefore important to update the JAR files in use to provide access to all the latest features or enhancements. It will also be necessary to add JAR files for new products

Ensure that the card is running the latest JAR file, to check this simply right click on the cards address in VLPro Client and select *Version Information*.

| 🖄 👘 🛄 192.100.194.102                     |              |                                  |  |
|-------------------------------------------|--------------|----------------------------------|--|
| 🗄 着 192.168.194.163                       | ۰            | View Alarm                       |  |
|                                           | *            | View Configuration               |  |
| ⊞                                         | *            | view configuration               |  |
| ⊞ <b>1</b> 92.168.194.169                 |              | View Functional                  |  |
| ⊞                                         |              | Durge Selected                   |  |
| ⊞                                         | S .          | Purge Selected                   |  |
| 🕀 🚼 192.168.194.181                       |              | Configure Alarms                 |  |
|                                           |              |                                  |  |
| 🕀 📅 192.168.194.183                       | <i>ं</i>     | Assign Community/Context Names   |  |
| B× 192.168.194.210                        |              | Display Physical/Virtual Port(s) |  |
| 192.168.194.227                           |              |                                  |  |
| ⊞ <b>≣</b> 192.168.240.36                 | 2            | Load                             |  |
| i⊞ mia 192.168.240.39                     | m.           | Save                             |  |
| - 192.168.240.52                          | <b>*=</b>  . | 547C                             |  |
| i∃ ··   <mark>'''</mark>   192.168.241.19 |              | Inhibit                          |  |
| i∃ · 💼 192.168.241.50                     |              | 01                               |  |
| i∃ • <b>192.168.241.77</b>                |              | Sleep                            |  |
| · · · · · · · · · · · · · · · · · · ·     | SER          | Create Service                   |  |
| ⊡ ···   🔤 192.168.241.190                 |              |                                  |  |
|                                           |              | Misc Discovery Properties        |  |
| · · · · · · · · · · · · · · · · · · ·     |              | Update Description               |  |
| ⊡ ⊡ <mark>⊡</mark> 192.168.243.123        |              |                                  |  |
|                                           |              |                                  |  |
| 🖻 🖓 🧰 241.192.168.25                      |              | Version Information              |  |
| - 7700FC [1]                              |              |                                  |  |
| <b>1990</b> 7890VB-8-IP                   | $\odot$      | Add Virtual Instance             |  |
| SER Services                              | 0            | Delete Virtual Hardware          |  |

Figure 5-4: Version Information Drop-down Menu

This will open a window that displays all of the current version information loaded onto the card.

| 905 (C)                                           | Version Information |                   |            |                |                 |                  |                     |                       |              | - 🗆 ×     |             |            |
|---------------------------------------------------|---------------------|-------------------|------------|----------------|-----------------|------------------|---------------------|-----------------------|--------------|-----------|-------------|------------|
|                                                   |                     |                   |            | Drop Hard      | ware from N     | avigation Tre    | e here              |                       |              |           |             |            |
|                                                   |                     |                   |            |                |                 |                  |                     |                       |              |           |             |            |
| Select hardware from the tree to display inventor | y and version i     | nformation. You m | ay also dr | ag hardware fr | rom the main na | vigation tree in | to the view to sele | ctively upgrad        | le hardware. |           |             |            |
| Filter 👁 Supported 💿 Active                       | Product             | 7890VB-8-IP       |            |                | VLPro Jar Name  |                  | ime                 | VLProProd_7890VB-8-IP |              | Version   | 57          |            |
| 🖂 🌉 Hardware                                      | Up                  | Host IP           | Slot       | Sw Major       | Sw Minor        | Pnt Nu           | Sw Build            | Bd Build              | Bd SerNu     | Bd Name   | Bd Revision | Frn Creati |
|                                                   |                     | 192.168.0.20      |            |                |                 |                  | build 15            |                       | 7147070004   | 7700VT-OC |             | Jue Mar 18 |
|                                                   |                     |                   |            |                |                 |                  |                     |                       |              |           |             |            |
|                                                   |                     |                   |            |                |                 |                  |                     |                       |              |           |             |            |
|                                                   |                     |                   |            |                |                 |                  |                     |                       |              |           |             |            |
|                                                   |                     |                   |            |                |                 |                  |                     |                       | Γ            | JAR       | version     | numbei     |

Figure 5-5: Version Information Screen

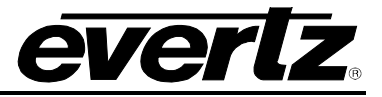

Download the JAR file "7890VB-8-IP". To retrieve the JAR file contact your Evertz sales representative or check Evertz web site for availability (<u>www.evertz.com</u> – Support> Downloads VistaLINK<sub>®</sub> PRO JAR File Downloads> > Type "7890VB-8-IP" in the Model search and press "Go"). Save the files to the hard drive.

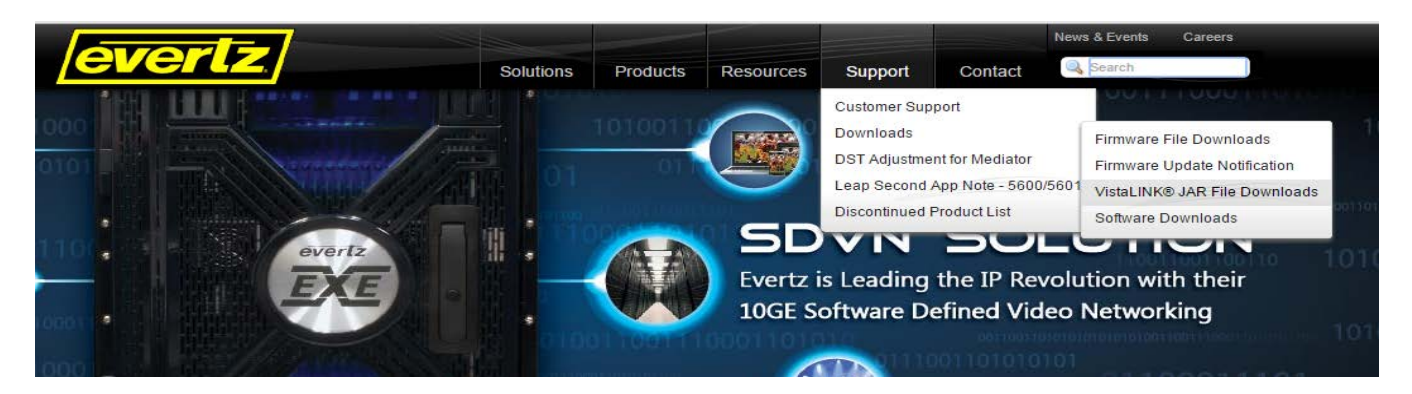

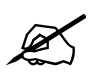

Please contact Evertz for JAR file if it not available on Evertz web site.

To perform a JAR update, ensure that all VistaLINK<sub>®</sub> PRO clients are closed (those clients which are not closed will automatically be disconnected as soon as the VistaLINK<sub>®</sub> PRO Server is restarted). Maximize the VistaLINK<sub>®</sub> PRO Server window from the Windows task bar, select *Help> Apply Update> Product* from the menu.

| File Tools Help                        |                      |                |                                                                         |
|----------------------------------------|----------------------|----------------|-------------------------------------------------------------------------|
| Status                                 | Server Log           | 🔒 Clients 👘    | Discovery                                                               |
| Database:                              | Log of server action | is and status. |                                                                         |
| E-mail System: 🔘                       | Time                 | Date           | Description                                                             |
| Logging System: 🥘                      | 12:00:00             | 2014-06-12     | Completed sending message "DBAdmin completed"                           |
| MVP Ack System:                        | 12:00:00             | 2014-06-12     | Sending message "DBAdmin completed"                                     |
| Network: 🔘                             | 12:00:00             | 2014-06-12     | DBAdmin completed                                                       |
| License                                | 12:00:00             | 2014-06-12     | Pare DBAdmin logs to 5000 megs allocated of disk space                  |
| Expires on 30-05-2015<br>Trial Version | 12:00:00             | 2014-06-12     | DBAdmin scan of Element log completed                                   |
| 1 General Clients                      | 12:00:00             | 2014-06-12     | DBAdmin scanning records from element log. Scan 1                       |
| 2 Plus Clients                         | 12:00:00             | 2014-06-12     | DBAdmin archiving is turned on so logs are being written to disk.       |
| - Third Party Devices                  | 12:00:00             | 2014-06-12     | DBAdmin initiating scan of Element log                                  |
| - web clients<br>Licensed Features     | 12:00:00             | 2014-06-12     | DBAdmin scan of Audit log completed                                     |
| Auto Response                          | 12:00:00             | 2014-06-12     | DBAdmin moved 1 audit records to archives.                              |
| Cause/Effect                           | 12:00:00             | 2014-06-12     | DBAdmin created archive list of 1 items. Scan 1                         |
| MIB Parsing                            | 12:00:00             | 2014-06-12     | DBAdmin extracted records from audit log. Building archive file. Scan 1 |
| 🔵 SLA                                  | 12:00:00             | 2014-06-12     | DBAdmin archiving is turned on so logs are being written to disk.       |
| Thumbnail                              | 12:00:00             | 2014-06-12     | DBAdmin scanning records from audit log. Scan 1                         |
| Web Service                            | 12:00:00             | 2014-06-12     | DBAdmin initiating scan of Audit log                                    |
|                                        | 12:00:00             | 2014-06-12     | DBAdmin scan of Alarm log completed                                     |
| System Statistics                      | 12:00:00             | 2014-06-12     | DBAdmin moved 0 alarm records to archives.                              |
|                                        | 12:00:00             | 2014-06-12     | Logger Running State set to log events                                  |
|                                        | 12:00:00             | 2014-06-12     | Loager Running State set to buffer events                               |
|                                        |                      |                | Details Clear                                                           |

## Figure 5-6: VistaLINK<sub>®</sub> PRO Server

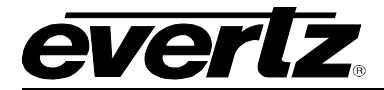

A window will appear, as shown in Figure 5-7 navigate to the location of the new JAR file and double click to select the file. The window will automatically close and the update will be applied in the background.

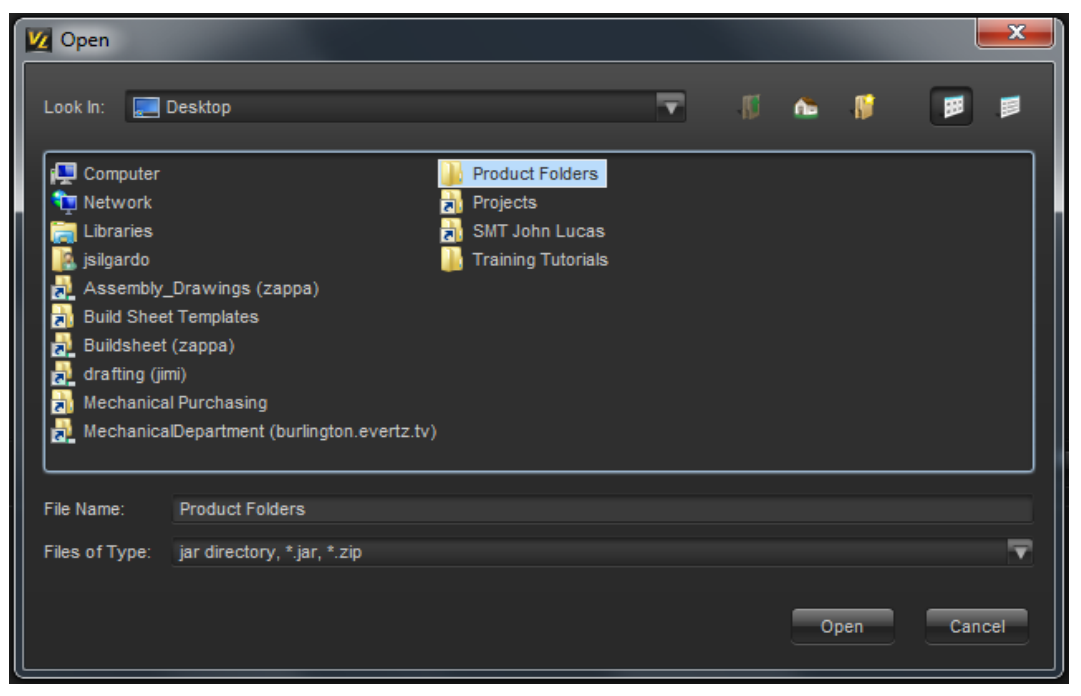

Figure 5-7: Firmware Version Location

When the window opens you want to select the latest .jar file from its saved location on the computer and select *Open*.

At this point the VLPro Server will send a message asking to Restart, select **Yes**. This will apply the update firmware to the card.

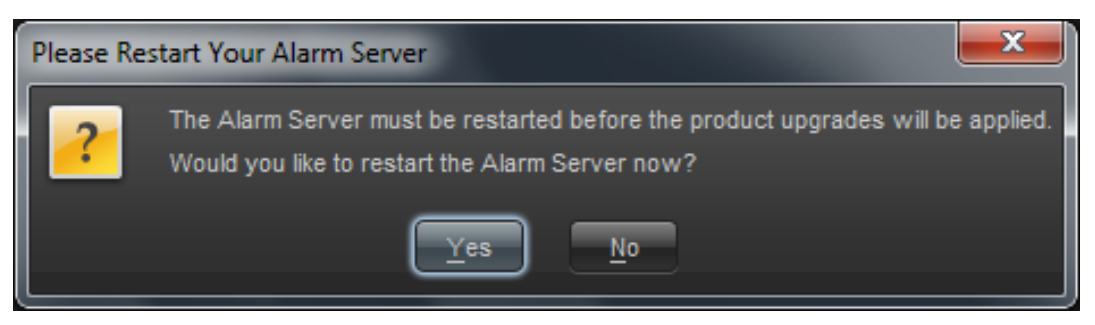

Figure 5-8: Alarm Server Restart Notification

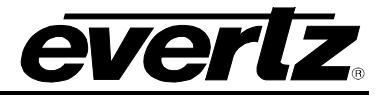

This page left intentionally blank